# DAILY WAGES STAFF IN SPARK

#### DR. MANESH KUMAR. E

നമ്മുടെ ആശ്രപത്രികളിലും ഡിസ്പെൻസറികളിലും റെഗ്ഗലർ സ്റ്റാഫിന്റെ അഭാവം നിമിത്തവും മറ്റ് കാരണങ്ങളാലും ദിവസവേതനത്തിൽ പലപ്പോഴും ജീവനക്കാരെ, നിലവിലുള്ള നിർദ്ദേശങ്ങൾക്കം വിധേയമായി സർക്കാർ ഉത്തരവുകൾക്കം നിയമിക്കേണ്ടിവരാറ്റണ്ട്. മെഡിക്കൽ ഓഫീസർ, ഫാർമസിസ്റ്റ്, അറ്റൻഡർ തസ്തികകളിലെ ദിവസവേതനത്തിലുള്ള നിയമനം ജില്ലാ മെഡിക്കൽ ഓഫീസിൽ നിന്നും, കാഷ്വൽ സ്വീപ്പർ തസ്തികയിലെ കോണ്ട്രാക്സ് മെഡിക്കൽ ഓഫീസർ നേരിട്ടമാണ് സാധാരണ നിയമനം നടത്താറ്റള്ളത്. ഏത്ര ആയാല്പം, തസ്തികയിലേക്കുള്ള നിയമനം മെഡിക്കൽ ഓഫീസർ നേരിട്ട നടത്തന്ന നീയമനങ്ങൾ ജില്ലാ മെഡിക്കലോഫീസറ്റടെ അംഗീകാരത്തിന് വിധേയമായിരിക്കും.

ദിവസവേതനാടിസ്ഥാനത്തിൽ താൽക്കാലികമായി ഇങ്ങനെ നടത്തന്ന നിയമനങ്ങളിൽ, ജീവനക്കാർക്ക് വേതനം മാറി നൽകേണ്ടത് SPARK മുഖാന്തിരമാണ്. Accounts ലെ Claim entry എന്ന ഓപ്ഷൻ മുഖേനയാണ് വേതനം ദിവസവേതനക്കാർക്ക് സ്ഥിരം ജീവനക്കാർക്ക് PEN നമ്പർ ജനറേറ്റ് ചെയ്യുന്നതുപോലെ, മാറിനൽകേണ്ടത്. താൽക്കാലികാടിസ്ഥാനത്തിൽ നിയമിക്കുന്ന ജീവനക്കാർക്ക് സ്പാർക്കിൽ TEN [ Temporary Employee Number ജനറേറ്റ് ചെയ്യേണ്ടതായുണ്ട്. മുമ്പൊക്കെ ദിവസവേതന അടിസ്ഥാനത്തിലുള്ള ജീവനക്കാർക്ക് TEN ജനറേറ്റ് ചെയ്യന്നതും, വേതനം മാറിനൽകന്നതും DDO യ്ക് തന്നെ ചെയ്യാമായിരുന്നു. എന്നാൽ, ഇപ്പോൾ TEN ജനറേറ്റ് ചെയ്യന്നതിന്, ധനകാര്യവകപ്പിന്റെ അപ്രവൽ ആവശ്യമാണ്.

## ദിവസവേതന നിയമനങ്ങൾ

നമ്മുടെ ഡിസ്പെൻസറികളിൽ നിലവിൽ മെഡിക്കൽ ഓഫീസർ, ഫാർമസിസ്റ്റ്, എന്നീ തസ്തികകളിലേക്കാണ്, സ്റ്റാഫിന്റെ അറ്റൻഡർ റഗ്രലർ അഭാവത്തിൽ ദിവസവേതനത്തിൽ നിയമനങ്ങൾ നടക്കുന്നത്. ജില്ലാ മെഡീക്കൽ ഓഫീസിൽ നിന്നാണ്, മിക്കവാറ്റമ്പള്ള നിയമനങ്ങൾ നടത്തുന്നത്. കാഷ്വൽ സ്വീപ്പർ നിയമനം മാത്രം കുട്ടംബശ്രീയിൽ അംഗീകാരത്തോടെ മെഡിക്കൽ ഓഫീസർ നിന്നും പഞ്ചായത്ത് ഭരണസമിതിയുടെ നടത്താറുണ്ട്. വിവിധ തസ്തികകളം, അവയുടെ ദിവസവേതനവും ച്ചവടെ ചേർക്കുന്നു.

| ക്രമ<br>നം | തസ്തിക              | പ്രതിദിന<br>വേതനം<br>( <b>R</b> s.) | പ്രതിമാസ<br>സീലിംഗ്<br>( <b>Rs.</b> ) | അക്കൗണ്ട് ഹെഡ്          |
|------------|---------------------|-------------------------------------|---------------------------------------|-------------------------|
| 1          | മെഡിക്കൽ ഓഫീസർ      | 1455                                | 39285                                 | 2210-02-101-97-00-02-05 |
| 2          | ഫാർമസിസ്റ്റ്, നഴ്ല് | 780                                 | 21060                                 | 2210-02-101-97-00-02-05 |
| 3          | തറ്റൻഡർ             | 675                                 | 18225                                 | 2210-02-101-97-00-02-05 |
| 4          | കാഷ്വൽ സ്വീപ്പർ     |                                     | 8000<br>consolidated                  | 2210-02-101-97-00-02-04 |

ഈ നിരക്കുകളെല്ലാം 2021 ഫെബ്രുവരി 1 മുതലാണ് GO(P)29/2021/Fin, തീയ്യത് 11/02/2021 പ്രകാരം ബാധകമായുള്ളത്.

# സർക്കാർ ഉത്തരവുകൾ

ദിവസവേതനാടിസ്ഥാനത്തിലുള്ള നിയമനങ്ങൾക്ക് ഫിനാൻസ് അപ്രുവൽ ലഭിക്കുന്നതിനായി സർക്കാർ ഉത്തരവുകൾ അപ് ലോഡ് ചെയ്യേണ്ടതായുണ്ട്. സാധാരണ രീതിയിൽ താഴെ പറയുന്ന ഉത്തരവുകൾ അപ് ലോഡ് ചെയ്താൽ മതിയാകുന്നതാണ്.

### 1. GO(P)61/201/Fin, Dt. 09/02/2010

കാഷ്വൽ സ്വീപ്പർ നിയമനങ്ങൾക്ക് ഈ ഉത്തരവ് അപ് ലോഡ് ചെയ്താൽ മതിയാകുന്നതാണ്.

https://drive.google.com/file/d/1TQV5Kd1vawCtdcFQEeBPbTOGJJaClpOo/view?usp=sharing

#### 2. GO(P)29/2021/Fin, Dt.11/02/2021

മെഡിക്കൽ ഓഫീസർ അടക്കമുള്ള ദിവസവേതനനിയമനങ്ങൾക്ക് ഈ ഉത്തരവാണ് അപ് ലോഡ് ചെയ്യേണ്ടത്.

https://drive.google.com/file/d/1G-CsMqmpMn02DxMdlzqt7uELCj3LapYP/view?usp=sharing

ചിലപ്പോഴൊക്കെ, ധനകാര്യവകപ്പിൽ നിന്നും അപ്രൂവൽ ലഭിക്കുന്നതിനായി, മേൽപ്പറഞ്ഞ ഉത്തരവുകൾ അപ് ലോഡ് ചെയ്താലും, അപേക്ഷകൾ റിജക്സ് ചെയ്യപ്പെടാറുണ്ട്. അങ്ങനയുള്ള അവസരങ്ങളിൽ, താഴെ പറയുന്ന ഉത്തരവുകൾ പകരമായി അപ് ലോഡ് ചെയ്യാവുന്നതാണ്.

3. GO(P)501/2005/Fin, Dt. 25/11/2005 കാഷ്വൽ സ്വീപ്പർ നിയമനങ്ങൾക്ക്

https://drive.google.com/file/d/1bhdfpu0VT3xUqI5q4MEh6IRS5VQghiop/view?usp=sharing

4. GO(Ms)45/2002/H&FWD, Dt. 05/02/2002 ദിവസവേതന നിയമനങ്ങൾക്ക് https://drive.google.com/file/d/1TX1gm4LAbEVIW9nI21nT\_j0txhZZkwJZ/view?usp=sharing

# ദിവസവേതനത്തിന്റെ കാൽക്കലേഷൻ

ദിവസവേതനക്കാരുടെ വേതനം അതത് മാസങ്ങളിൽ തന്നെ മാറി നൽകണമെന്ന് ചില ട്രഷറികൾ നിർബന്ധം പറയാറ്റണ്ട്. എന്നാൽ, പലപ്പോഴം നിയമനകാലാവധി പൂർത്തിയായതിന്ദശേഷം മാത്രമേ വേതനം മാറി നൽകാൻ കഴിയാറ്റള്ളൂ. അതുകൊണ്ടുതന്നെ, ഭൂരിഭാഗം ആൾക്കാരും നിയമനകാലയളവിലെ മുഴുവൻ വേതനവും ഒറ്റ ബില്ലായി മാറി നൽകകയാണ് പതിവ്. അങ്ങനെ ഒറ്റ ബീല്ലായി മാറുമ്പോൾ, വേതനം സംബന്ധിച്ച ഒരു കാൽക്കലേഷനും ബില്ലിനോടൊപ്പം നൽകേണ്ടതുണ്ട്. രണ്ട് മോഡൽ കാൽക്കലേഷനുകൾ ച്ചുവടെ ചേർക്കുന്നു.

### മോഡൽ കാൽക്കലേഷൻ - അറ്റൻഡർ

Name: ABCDDesignation: Attender ( Daily wages )Period: 90 days from 09/02/2021Wages: Rs. 670/- per day ; Rs.18225/- monthly sealing

| Month    | No. of Days | Particulars | Amount | Amount<br>Limited to |
|----------|-------------|-------------|--------|----------------------|
| February | 20          | 675 x 20    | 15180  | 13500                |
| March    | 31          | 675 x 31    | 20925  | 18225                |
| April    | 30          | 675 x 30    | 20250  | 18225                |
| October  | 9           | 675 x 9     | 6075   | 6075                 |
|          | 56025       |             |        |                      |

#### മോഡൽ കാൽക്കലേഷൻ - കാഷ്യൽ സ്വീപ്പർ

Name : ABCD

Designation : Attender ( Daily wages )

Period : 59 days from 21/02/2021

Wages : Rs. 8000/- per month, consolidated

| Month    | No. of days | Particulars      | Amount  |
|----------|-------------|------------------|---------|
| February | 08          | (8000 ÷ 28) x 08 | 2285.71 |
| March    | 31          | (8000 ÷ 31) x 31 | 8000.00 |
| April    | 20          | (8000 ÷ 30) x 20 | 5333.33 |
|          | 15619.04    |                  |         |
|          | 15619.00    |                  |         |

സ്പാർക്കിൽ ദിവസവേതനാടിസ്ഥാനത്തിലുള്ള ജീവനക്കാരുടെ രജിസ്ട്രേഷനും, വേതനം മാറി നൽകുന്നതുമെല്ലാം Accounts എന്ന ഓപ്ഷൻ വഴിയാണ്. അത് എങ്ങനെയാണെന്ന് നോക്കാം.

# Accounts – Temporary Employees :

സ്പാർക്കിൽ Accounts എന്ന ഓപ്ഷനിലെ Temporary Employees എന്ന മെന്രവിലാണ്, ദിവസവേതനാടിസ്ഥാനത്തിലുള്ള ജീവനക്കാരുടെ TEN ജനറേറ്റ് ചെയ്യേണ്ടത്.

| Accounts                                                                                                    | Que                 | eries Sign Out                                                                                                    |
|----------------------------------------------------------------------------------------------------|---------------------|----------------------------------------------------------------------------------------------------|
| Initialisation                                                                                                    | •                   |                                                                                                    |
| Employees with SPARK ID                                                                                                    | - •                 | Register for SPARK ID                                                                                                    |
| Additional Work Remuneration<br>Claim Entry<br>Claim Approval<br>TA Bill of employees of other office<br>Manually Drawn Terminal Surrender<br>Rectification of Terminal Surrender<br>Bills<br>Bank Account Correction<br>Generate Bank Transfer Data File<br>View Generated Bank Data File<br>View PF sanction order from AG<br>Challan Generation(Bulk refund of L<br>Print Generated Challan | s<br>bills<br>bills | Rejected Cases during a period<br>Approved Cases during a period<br>List of Employees with SPARK ID<br>Terminate Employees with SPARK ID<br>Edit Details<br>Search an Employee |

ഈ മെന്രവിൽ 7 സബ്മെന്രവിലായി എല്ലാ വീവരങ്ങളും ഉൾപ്പെടുത്തിയിരിക്കുന്നു. അവ താഴെ പറയുന്നവയാണ്.

- 1. Register for SPARK ID
- 2. Rejected cases during a period
- 3. Approved cases during a period
- 4. List of Employees with SPARK ID
- 5. Terminate Employees with SPARK ID
- 6. Edit details
- 7. Search an employee

## 1. Register for SPARK ID :

ആദ്യത്തെ സബ്മെനുവായ Register for SPARK ID എന്നതിൽ ക്ലിക്ക് ചെയ്യുമ്പോൾ, TEN ജനറേറ്റ് ചെയ്യാനുള്ള വിൻഡോ ഓപ്പൺ ആകും. ഇതിൽ വിവരങ്ങൾ ചേർക്കുന്നതിനുമമ്പ്, ജീവനക്കാരിയുടെ താഴെ പറയുന്ന കാര്യങ്ങൾ നമ്മുടെ കൈവശം കരുതേണ്ടതുണ്ട്.

- 1. ആധാർ കാർഡിന്റെ പകർപ്പ്
- 2. ബാങ്ക് അക്കൗണ്ട് പാസ്ബുക്കിന്റെ പകർപ്പ്
- 3. മൊബൈൽ നമ്പർ
- 4. ജനനത്തീയതി
- 5. നിയമനം അംഗീകരിച്ച ജില്ലാ മെഡിക്കൽ ഓഫീസറ്റടെ ഉത്തരവ് [ pdf format ]
- 6. എത് സർക്കാർ ഉത്തരവ് പ്രകാരമാണോ നിയമനം, ആ ഉത്തരവിന്റെ പകർപ്പ് [ pdf ]

ഇതിൽ 5, 6 പ്രകാരമുള്ള ഉത്തരവുകൾ pdf ഫോർമാറ്റിലാക്കി, ഡെസ്ക്ടോപ്പിൽ സേവ് ചെയ്തിട്ടതിനുശേഷം വേണം, രജിസ്ട്രേഷൻ പൂരിപ്പിച്ച് തുടങ്ങേണ്ടത്.

| i i i i i i i i i i i i i i i i i i i   | Register for SPARK I                | D    |                                       |
|-----------------------------------------|-------------------------------------|------|---------------------------------------|
|                                         |                                     |      |                                       |
| Indian Systems of Medicine V            | Name (as in AADHAR)                 | * [  | AKSHMI S S                            |
| GOVT AYURVEDA DISPENSARY, THRIKKARUVA V | WorkPlace (Enabled for WCD<br>dept) | * (  | GOVT AYURVEDA DISPENSARY, THRIKKARUVA |
|                                         | Contract Effective From             | * 0  | 01/08/2021 To 30/11/2021              |
| ig for approval are shown below.        | Employment Type                     | * [  | Contract v                            |
|                                         | Designation                         | * [  | Casual Sweeper v                      |
|                                         | DoB (as in AADHAR)                  | * 0  | 01/01/2001                            |
| DesignationStatus                       | Gender                              | *    | Ом 💿 ғ                                |
|                                         | Aadhaar No.                         | * 1  | 1234567890                            |
|                                         | Mobile No.                          | * [1 | 1234567890                            |
|                                         | E-mail id                           | ç    | gayathri@gmail.com                    |
|                                         | Address Line 1                      | * [  | Suresh Bhavan                         |
|                                         | Address Line 2                      | * 1  | Thrikkaruva                           |
|                                         | Address Line 3                      | * [  | Collam                                |
|                                         | Bank                                | * [  | STATE BANK OF INDIA                   |
|                                         | Branch                              | * [  | ALATHUR ~                             |
|                                         | IFSC                                |      |                                       |
|                                         | Account No.                         | * 1  | 1234567890                            |
|                                         | Sanction G.O. No.                   | * (  | GO(P)61/2010/Fin                      |
|                                         | G.O. Date                           | * 0  | 19/02/2010                            |

ആദ്യം ഇടതുവശത്തായുള്ള Department, Office എന്നിവ സെലക്സ് ചെയ്യുക. അതിനുശേഷം, വലതുവശത്തായി കാണുന്ന കോളങ്ങൾ താഴെ പറയുന്ന രീതിയിൽ പൂരിപ്പിക്കുക.

Name : കൃത്യമായി ആധാറിൽ ഉള്ളത്രപോലെ പൂരിപ്പിക്കുക.

Work Place : തനിയേ വരുന്നതാണ്.

Contract Effective From: ജില്ലാ മെഡിക്കൽ ഓഫീസറുടെ നിയമന ഉത്തരവിൽപറഞ്ഞിരിക്കുന്ന കാലാവധി ചേർക്കുക.

Employment Type : ഇതിൽ നിയമനത്തിന്റെ തരം താഴെ പറയുന്ന രീതിയിൽ സെലക്റ്റ് ചെയ്യാം.

> ദിവസവേതനം [ MO / Pharmacist / Attender ] - Daily Wages കാഷ്വൽ സ്വീപ്പർ - Contract എംപ്ലോയ്മെന്റ് നിയമനം – Employment

Designation : തസ്തികയുടെ പേരു സെലക്സ് ചെയ്യുക. : ജനനത്തീയ്യതി സെലക്സ് ചെയ്യക Date of Birth : M/F സെലക്റ്റ് ചെയ്യക Gender Aadhar Number : ആധാർ നമ്പർ നൽകുക Mobile Number : മൊബൈൽ നമ്പർ നൽക്ക Address : 3 വരികളിലായി മേൽ വിലാസം നൽകുക. : ഡ്രോപ്ഡൗൺ മെനുവിൽ നിന്നും സെലക്സ് ചെയ്യക. IFSC കോഡ് Bank, Branch തനിയെ തന്നെ വരുന്നതാണ്. അത് ശരിയാണെന്ന് ഉറപ്പവരുത്തുക. Account Number : അക്താണ്ട് നമ്പർ നൽകക Sanction GO No. & Date : സർക്കാർ ഉത്തരവിന്റെ നമ്പറ്റം തീയ്യതിയും നൽകുക. Upload GO : സർക്കാർ ഉത്തരവിന്റെ pdf, ബ്രൗസ് ചെയ്ത്, അറ്റാച്ച് ചെയ്യക. Upload Posting Order : നിയമന ഉത്തരവിന്റെ pdf, ബ്രൗസ് ചെയ്ത് അറ്റാച്ച് ചെയ്യക. Browse... PTS through ...mbasree.pdf

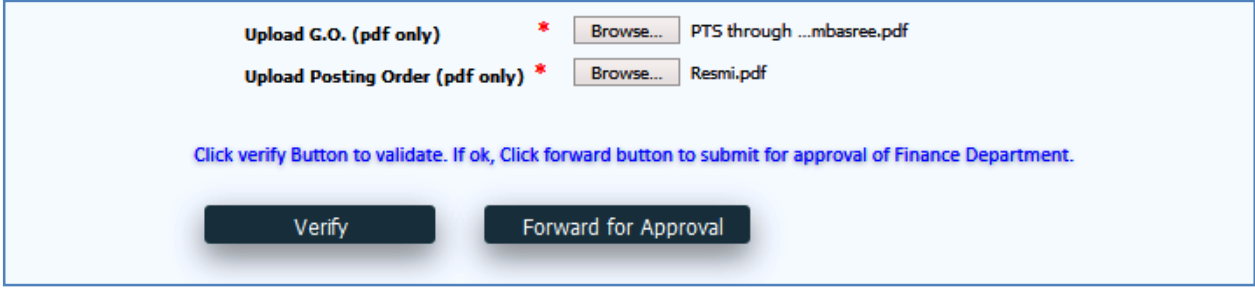

ഇത്രയും പൂരിപ്പിച്ചതിനുശേഷം, ആധാർ വെരിഫിക്കേഷനുവേണ്ടി താഴെയുള്ള verify എന്ന ബട്ടണിൽ ക്ലിക്ക് ചെയ്യുക. പേരും, ജനനത്തീയതിയും ആധാർ നമ്പറും ശരിയാണെങ്കിൽ, Aadhar verification successful എന്ന മെസേജ് വരുന്നതാണ്.

| [ | Aadhaar verification successful. Please Click forward button for approval . |
|---|-----------------------------------------------------------------------------|
| l | ОК                                                                          |

തുടർന്ന്, താഴെയുള്ള Forward for approval എന്ന ബട്ടണിൽ ക്ലിക്ക് ചെയ്യുന്നതോടുകൂടി, നമ്മുടെ അപേക്ഷ ധനകാര്യവകുപ്പിന്റെ അപ്രുവലിനായി സമർപ്പിക്കപ്പെടുന്നതാണ്.

| Request has been forwarded for approval of Finance Department. |
|----------------------------------------------------------------|
| ОК                                                             |

സാധാരണ രീതിയിൽ, 3-4 ദിവസത്തിനുള്ളിൽ അപ്രൂവൽ ആയി വരാറുണ്ട്. ധനകാര്യവകപ്പിന്റെ അപ്രൂവൽ ആകുന്നതോടുകൂടി, TEN ജനറേറ്റ് ആവുകയും, ജീവനക്കാരൻ നമ്മുടെ ലോഗിനിലെ clain entry യിൽ വരികയും ചെയ്യും. അപേക്ഷ ധനകാര്യവകുപ്പ് പരിഗണിക്കുന്നതുവരെ, അതിന്റെ സ്റ്റാറ്റസ് pending എന്ന് ഈ വിൻഡോയിൽ തന്നെ കാണാവുന്നതാണ്.

|                    |                                    |   | Register Temporary Emplo         |
|--------------------|------------------------------------|---|----------------------------------|
|                    |                                    |   |                                  |
| Department         | Indian Systems of Medicine         | ~ | Name (as in AADHAR)              |
| Office             | GOVT AYURVEDA DISPENSARY CLAPPANA  | ~ | WorkPlace (Enabled for WCD dept) |
|                    |                                    |   | Contract Effective From          |
| Registrations pend | ing for approval are shown below.  |   | Employment Type                  |
|                    |                                    |   | Designation                      |
| EmpcodeName        | DesignationStatus                  |   | DoB (as in AADHAR)               |
| M Resmi            | S Casual PendingDetails<br>Sweeper |   | Gender                           |
|                    |                                    |   | Aadhaar No.                      |

# 2. Rejected Cases during a period :

നമ്മൾ അപേക്ഷിച്ചിട്ടുള്ള ധനകാര്യവകുപ്പിലേക്കുള്ള റികാസ്റ്റ്, നിരസിച്ചിട്ടുണ്ടോയെന്ന് ഈ ഓപ്ഷൻ വഴി അറിയാവുന്നതാണ്. Department, Office, Designation എന്നിവ സെലക്സ് ചെയ്തതിനുശേഷം, താഴെയുള്ള start date, end date എന്നിവ കൊടുക്കുക. Default ആയി വരുന്നത് അപേക്ഷിച്ച മാസത്തെ അവസാനദിവസം ആയിരിക്കുമെന്നതിനാൽ, end date, പരിശോധിക്കുന്ന ദിവസം [ current date ] ആക്കിയതിനുശേഷം വലതുവശത്തുള്ള Go ബട്ടണിൽ ക്ലിക്ക് ചെയ്യുക. നമ്മുടെ അപേക്ഷ നിരസിച്ചിട്ടുണ്ടെങ്കിൽ, അത് താഴെ വന്നുകിടപ്പുണ്ടാകും. എന്തുകൊണ്ടാണം നിരസിച്ചതെന്നുള്ള കാരണം, റിമാർക്ക്സ് കോളത്തിൽ എഴുതിയിട്ടുണ്ടാകും. Export pdf എന്നതിൽ ക്ലിക്ക് ചെയ്ത്, ആവശ്യമെങ്കിൽ റിപ്പോർട്ട് നമുക്ക് ഡൗൺലോഡ് ചെയ്തെട്ടുക്കാവ്വന്നതാണ്.

ഇങ്ങനെ റിജക്റ്റ് ചെയ്യപ്പെട്ടിട്ടുണ്ടെങ്കിൽ, റിജക്റ്റ് ചെയ്യാനിടയായ കാരണം പരിഹരിച്ച്, ഒരിക്കൽ കൂടി അപേക്ഷ നൽകേണ്ടതാണ്. അതിനായി ആദ്യം മുതലുള്ള ഘട്ടങ്ങൾ ചെയ്യേണ്ടതാണ്.

|                                                                        | Employees with S                      | PARK ID Rejection lis | t              |                    |                        |                                                                                                    |
|------------------------------------------------------------------------|---------------------------------------|-----------------------|----------------|--------------------|------------------------|----------------------------------------------------------------------------------------------------|
| Indian Systems of Medicine        GOVT AYURVEDA DISPENSARY,THRIKKARUVA |                                       |                       |                |                    |                        |                                                                                                    |
| Casual Sweep                                                           | v v                                   |                       |                |                    |                        |                                                                                                    |
| 01/09/2020                                                             | 01/09/2020 End date 31/10/2020 Go     |                       |                |                    |                        |                                                                                                    |
|                                                                        |                                       |                       |                |                    |                        | Export pdf                                                                                                    |
|                                                                        | Office                                | Name                  | Designation    | Employment<br>Type | Rejected on            | Remarks                                                                                                    |
| f Medicine                                                             | GOVT AYURVEDA DISPENSARY,THRIKKARUVA  | -Lekshmi S S          | Casual Sweeper | Contract           | 28/09/2020<br>12:52:06 | The attachment Govt Order & Posting Order<br>provided is not legible or could not be<br>viewed in our system, Hence please upload<br>the file in correct format. So that we could<br>check it further from our part. |
| f Medicine                                                             | GOVT AYURVEDA DISPENSARY, THRIKKARUVA | Lekshmi S S           | Casual Sweeper | Contract           | 05/10/2020<br>10:29:37 | Properly authenticated Posting order may be<br>provided                                                                                                    |

# **3.** Approved cases during a period :

നമ്മൾ അപേക്ഷിച്ചിട്ടുള്ള ധനകാര്യവകപ്പിലേക്കുള്ള റികാസ്റ്റ്, അംഗീകരിച്ചിട്ടുണ്ടോയെൻ ഈ ഓപ്ഷൻ വഴി അറിയാവുന്നതാണ്. Department, Office, Designation എന്നിവ സെലക്ക് ചെയ്യതിനുശേഷം, താഴെയുള്ള start date, end date എന്നിവ കൊടുക്കുക. Default ആയി വരുന്നത് അപേക്ഷിച്ച മാസത്തെ അവസാനദിവസം ആയിരിക്കുമെന്നതിനാൽ, end date, പരിശോധിക്കുന്ന ദിവസം [ current date ] ആക്കിയതിനുശേഷം വലതുവശത്തുള്ള Go നിരസിച്ചിട്ടുണ്ടെങ്കിൽ, ബട്ടണിൽ ക്ലിക്ക് ചെയ്യക. നമ്മുടെ അപേക്ഷ അത് താഴെ വന്നുകിടപ്പണ്ടാകും. Export pdf എന്നതിൽ ക്ലിക്ക് ചെയ്ത്, ആവശ്യമെങ്കിൽ റിപ്പോർട്ട് നമുക്ക് ഡൗൺലോഡ് ചെയ്തെട്ടക്കാവുന്നതാണ്. അംഗീകരിച്ച ദിവസവേതനക്കാരുടെ വേതനം നമുക്ക് ക്ലെയിം എൻട്രി വഴി മാറി നൽകാവുന്നതാണ്.

|            | Employees with SPARK ID Approved list |             |                |                    |                        |                             |            |
|------------|---------------------------------------|-------------|----------------|--------------------|------------------------|-----------------------------|------------|
| Indian Sys | stems of Medicine v                   |             |                |                    |                        |                             |            |
| GOVT AY    | JRVEDA DISPENSARY, THRIKKARUVA 🗸      |             |                |                    |                        |                             |            |
| All        | ~                                     |             |                |                    |                        |                             |            |
| 01/09/2020 | End date 31/10/2020                   | Go          |                |                    |                        |                             |            |
|            |                                       |             |                |                    |                        |                             | Export pdf |
|            |                                       |             |                |                    |                        |                             |            |
|            | Office                                | Name        | Designation    | Employment<br>Type | Approved on            | Past Period<br>Registration | Remarks    |
| f Medicine | GOVT AYURVEDA DISPENSARY, THRIKKARUVA | Lekshmi S S | Casual Sweeper | Contract           | 09/10/2020<br>13:34:10 | N                           | verified   |

# 4. List of Employees with SPARK ID :

സ്ഥാപനത്തിൽ നിലവിലുള്ള ദിവസവേതനക്കാരുടെ ലിസ്റ്റ് ഈ ഓപ്ഷൻ വഴി അറിയാവ്വന്നതാണ്.

|                   |                             | Li                       | st of Employees with S     | SPARK ID     |
|-------------------|-----------------------------|--------------------------|----------------------------|--------------|
| Departmen         | t Indian Systems of I       | Medicine v               | Name                       |              |
| Office            | GOVT AYURVEDA               | DISPENSARY, THRIKKARUV V | WorkPlace                  | GOVT AYURVED |
|                   |                             |                          | Contract Effective<br>From | то           |
| List of Exist     | ing/Approved Employees with | SPARK ID                 | Designation                | Select       |
| Empcode<br>M12345 | Name<br>Lekshmi S S         | Designation<br>Casual    | Date of birth              |              |
| 1112545           | 20100111100                 | Sweeper Sele             | Gender                     |              |

# **5. Terminate Temporary Employee :**

ദിവസവേതനത്തിൽ നിയമിച്ച ജീവനക്കാരെ, അവരുടെ സേവനകാലാവധി തീരുന്ന മുറയ്ക്ക്, വേതനം മാറിനൽകി, സ്പാർക്കിൽ നിന്നും ടെർമിനേറ്റ് ചെയ്യേണ്ടതായുണ്ട്. നമ്മുടെ ഓഫീസിൽ നിന്നും ടെർമിനേറ്റ് ചെയ്താൽ മാത്രമേ, അവർക്ക് മറ്റൊരു ഓഫീസിൽ ജോലി കിട്ടിയാൽ, അവിടെ ജോയിൻ ചെയ്യിക്കാൻ കഴിയുകയുള്ളൂ. ടെർമിനേറ്റ് ചെയ്യുന്നതിനായി, Terminate Temporary Employees എന്ന ബട്ടണിൽ ക്ലിക്ക് ചെയ്യുക.

|            | Terminate Employees with SPARK ID |                  |            |            |                |           |  |
|------------|-----------------------------------|------------------|------------|------------|----------------|-----------|--|
|            |                                   |                  |            |            |                |           |  |
|            |                                   |                  |            |            |                |           |  |
| Department | Indian Systems of Medicine        |                  | ~          |            |                |           |  |
| Office     | GOVT AYURVEDA DISPENS             | ARY, THRIKKARUVA | ~          |            |                |           |  |
|            |                                   |                  |            |            |                |           |  |
| Empcode    | Name                              | Designation      | From Date  | To Date    | Terminate Date |           |  |
| M12345     | Lekshmi S S                       | Casual Sweeper   | 15/08/2020 | 13/09/2020 | 13/09/2020     | Terminate |  |

default ആയിത്തന്നെ എല്ലാ വിവരങ്ങളം വന്നിട്ടണ്ടാകം. ഇതിൽ ഇതിൽ ടെർമിനേഷൻ തീയ്യതി എഡിറ്റബിൾ ആണ്. <mark>സേവനകാലാവധി തീരുന്നതിന്മുമ്പ് തന്നെ</mark> പിരിച്ചവിടേണ്ട ജീവനക്കാരനെ സാഹചര്യം ഉണ്ടായാൽ, ടെർമിനേഷൻ തീയ്യതി തിരുത്തിയതിന്ദശേഷം മാത്രം ടെർമിനേറ്റ് ചെയ്യാൻ ശ്രദ്ധിക്കേണ്ടതാണ്. ടെർമിനേറ്റ് ചെയ്യുന്നതിനായി വലത്രവശത്തുള്ള Terminate എന്ന ബട്ടണിൽ ക്ലിക്ക് ചെയ്യുക. ജീവനക്കാരൻ നമ്മുടെ സ്ഥാപനത്തിൽ ജോലി ചെയ്ത അവസാനദിവസം തന്നെ ടെർമിനേഷൻ ഡേറ്റ് ആയി നൽകാൻ പ്രത്യേകം ശ്രദ്ധിക്കേണ്ടതാണ്.

| The Pen M | ed Successfully |
|-----------|-----------------|
|           | ОК              |

അതോടുക്കടി ജീവനക്കാരൻ ടെർമിനേറ്റ് ചെയ്യപ്പെട്ടു എന്ന മെസേജ് സ്ത്രീനിൽ വരുന്നതാണ്.

## 6. Edit Details :

ഒരിക്കൽ ധനകാര്യവകപ്പിൽ നിന്നും അപ്രൂവൽ ആയിവന്ന ജീവനക്കാരന്റെ സേവനകാലാവധി നമുക്ക് തിരുത്താൻ കഴിയില്ല. എന്നാൽ, ജീവനക്കാരന്റെ ബാങ്ക് അക്കൗണ്ട് വിവരങ്ങൾ, പേരു, ജനനത്തീയ്യതി എന്നിവ ആവശ്യമുണ്ടെങ്കിൽ നമുക്ക് തന്നെ തിരുത്താവുന്നതാണ്. അതിനായി Edit Details എന്ന ബട്ടണിൽ ക്ലിക്ക് ചെയ്ത്, ജീവനക്കാരനെ സെലക്റ്റ് ചെയ്യുക.

| Details as ava     | ilable in SPARK |      | Changes required by the employee |
|--------------------|-----------------|------|----------------------------------|
| Name               |                 |      |                                  |
| Date of birth      |                 |      |                                  |
| Bank               | Select          | ~    | Select v                         |
| Branch             |                 | ~    | <b>~</b>                         |
| IFSC               |                 |      |                                  |
| Account no         |                 |      |                                  |
| Aadhaar no         |                 |      |                                  |
| Employment<br>Type | Select          | ~    |                                  |
|                    | Verify Aadhar   | Save |                                  |

ഇവിടെ Details as available in SPARK എന്ന ഭാഗത്ത്, സ്പാർക്കിൽ നിലവിൽ ഉള്ള വിവരങ്ങൾ കാണാവുന്നതാണ്. അതിനുവലതുവശത്തായി, വരുത്തേണ്ട മാറ്റങ്ങൾ ചേർക്കാനുള്ള കോളം ഉണ്ട്. അതിൽ പുതിയ എൻട്രിയായി ശരിയായ വിവരങ്ങൾ ചേർത്തതിനുശേഷം താഴെയുള്ള verify Aadhar എന്ന ബട്ടണിൽ ക്ലിക്ക് ചെയ്യക.

| Change Name/Dol                      | B/Bank Deta        | ils of Employees u  | vith SPARE | K ID                             |
|--------------------------------------|--------------------|---------------------|------------|----------------------------------|
| nd date of birth as in aadhaar card. |                    |                     |            |                                  |
|                                      |                    |                     |            |                                  |
| Indian Systems of Medicine           |                    |                     |            |                                  |
| GOVT AYURVEDA DISPENSARY, THRIK V    | ]                  |                     |            |                                  |
|                                      | Details as availa  | ble in SPARK        |            | Changes required by the employee |
| Designation                          | Name               | Lekshmi S S         |            |                                  |
| Lexsnmi S S Casual Sweeper Select    | Date of birth      | 01/01/2001          |            |                                  |
|                                      | Bank               | STATE BANK OF INDIA | ~          | Select V                         |
|                                      | Branch             | KADAVOOR            | ~          |                                  |
|                                      | IFSC               | SBIN0008263         |            |                                  |
|                                      | Account no         | 1234567890          |            |                                  |
|                                      | Aadhaar no         | 200000000           |            |                                  |
|                                      | Employment<br>Type | Select              | ~          |                                  |
|                                      |                    | Verify Aadhar       | Update     |                                  |

ആധാർ വെരിഫിക്കേഷൻ പൂർത്തിയായതിനുശേഷം, update ബട്ടണിൽ ക്ലിക്ക് ചെയ്യുന്നതോടുകൂടി, നമ്മൾ ചേർത്ത മാറ്റങ്ങൾ സ്പാർക്ക് ഡേറ്റാബേസിൽ അപ്ഡേറ്റ് ആകുന്നതാണ്.

| tail <u>s of Tem</u> | voraru Emvlouees                              |       |
|----------------------|-----------------------------------------------|-------|
| Aadhaar              | verification successful. Please save your det | ails. |
| Aswa                 | ОК                                            | mpl   |
| 22/05/1990           | 22/05/1990                                    |       |

## 7. Search an employee :

കൂടുതൽ ജീവനക്കാരുള്ള വകുപ്പുകളിൽ ജീവനക്കാരെ തിരയുന്നതിനും, നമ്മുടെപോലുള്ള ഓഫീസുകളിൽ ഒരിക്കൽ ടെർമിനേറ്റ് ചെയ്ത ജ്ജീവനക്കാരുടെ വിവരങ്ങൾ തിരയുന്നതിനും ഈ ഓപ്ഷൻ ഉപയോഗിക്കാവുന്നതാണ്. ആധാർ നമ്പരോ TEN നമ്പരോ നൽകി search ചെയ്യാവുന്നതാണ്.

|             | Search Employees with SPARK ID |            |                               |                                          |                |                                    |               |  |  |  |  |
|-------------|--------------------------------|------------|-------------------------------|------------------------------------------|----------------|------------------------------------|---------------|--|--|--|--|
| Aaadhar No. |                                |            |                               |                                          |                |                                    |               |  |  |  |  |
|             | OR                             | 1          |                               |                                          |                |                                    |               |  |  |  |  |
| Employee Co | mployee Code M/78074           |            |                               |                                          |                |                                    |               |  |  |  |  |
|             |                                | Search     |                               |                                          |                |                                    |               |  |  |  |  |
|             |                                | _          |                               |                                          |                |                                    |               |  |  |  |  |
|             |                                |            |                               |                                          |                |                                    |               |  |  |  |  |
| Present D   | etails                         |            |                               |                                          |                |                                    |               |  |  |  |  |
| Empcode     | Name                           | Dob        | Department                    | Office                                   | Designation    | Address                            | Contract From |  |  |  |  |
| M12345      | Lekshmi S S                    | 01/01/2001 | Indian Systems of<br>Medicine | GOVT AYURVEDA<br>DISPENSARY, THRIKKARUVA | Casual Sweeper | Suresh Bhavan, Thrikkaruva, Kollam | 15/08/2020    |  |  |  |  |

## ദിവസവേതനക്കാരുടെ വേതനം പ്രോസസ് ചെയ്യന്ന വിധം

സ്പാർക്കിൽ ദിവസവേതനക്കാരുടെ വേതനം പ്രോസസ് ചെയ്ത്, ഇ സബ്മിറ്റ് ചെയ്യുന്നത് 4 ഘട്ടങ്ങളിലായാണ്.

- 1. Claim Entry
- 2. Claim Approval
- 3. Make Bill from Approved Claims
- 4. E Submit Bill

## 1. Claim Entry :

ദിവസവേതനക്കാരുടെ വേതനം സ്പാർക്കിൽ തനിയേ തന്നെ പ്രോസസ് ആകില്ല. നമ്മൾ ഓരോ മാസത്തേയും തുക കണക്കുക്കട്ടി എന്റർ ചെയ്യുകയാണ് ചെയ്യേണ്ടത്. അതിനായി Accounts ൽ Claim Entry യിൽ Regular / Employees with SPARK ID സെലക്സ് ചെയ്യുക. Department, Office എന്നിവ സെലക്സ് ചെയ്യുക. ഇവിടെ ഒട്ടുമിക്ക എൻട്രികളും ഡ്രോപ്ഡൗൺ മെനുവിൽ നിന്നാണ് സെലക്സ് ചെയ്യേണ്ടത്.

Nature of Claim : Pay and Allowance of Temporary Employees സെലക്സ് ചെയ്യുക. Period of Bill : ഏത് മാസത്തെയാണോ ക്ലെയിം ആ മാസത്തെ തീയ്യതികൾ

സെലക്സ് ചെയ്യുക.

Expenditure HoA : 2210-02-101-97-00-02-05 എന്നത് ദിവസവേതനത്തിനും,

2210-02-101-97-00-02-04 എന്നത് കാഷ്വൽ സ്വീപ്പറിനും സെലക്സ് ചെയ്യുക.

Mode of Payment : തനിയെ തന്നെ സെലക്ഷൻ ആകുന്നതാണ്

Payee Type : തനിയെ തന്നെ സെലക്ഷൻ ആകുന്നതാണ്

|                                                       |                                                                                           | Claim Entry                                                                                                    |
|-------------------------------------------------------|-------------------------------------------------------------------------------------------|----------------------------------------------------------------------------------------------------|
| Pending Claims to be submitted.<br>Claim<br>No Nature | Department<br>Office<br>Name of Treasury<br>Nature of Claim<br>DDO Code<br>Period of Bill | Indian Systems of Medicine       V         GOVT.AYURVEDA DISPENSARY,KARAVALOOR       V         Sub Treasury, Punalur       V         Pay and Allowances for Temporary employees       V         322       V         01/09/2020       - 30/09/2020 |
|                                                       | Expenditure Head of Account                                                               | 2210-02-101-97-00-02-05-Daily Wages                                                                                                    |
|                                                       | Salary Head of Account<br>Mode of Payment                                                 | 2210-02-101-97-00-02-05                                                                                                    |
|                                                       | Employee will be listed here only if the emp<br>Payee Type                                | Noyee belongs to the given mode of payment Temporary Employee                                                                                                    |

തുടർന്ന്, ജീവനക്കാരന്റെ വേതനം സംബന്ധിച്ച വിവരങ്ങൾ ചേർക്കേണ്ട വരി വരുന്നതാണ്. അത് താഴെ പറയുന്നപ്രകാരം പൂരിപ്പിക്കുക.

|      | Emp code | Name   | Designation      | Month | Year | Sanction Order<br>No | Sanction Order<br>Date | Bank<br>Name   | Branch Name | Account<br>No | Income Tax | EPF<br>(Employee<br>Contribution) | EPF<br>(Employer<br>Contribution) | P Tax | Other<br>Deduction | Net Amount<br>Payable |
|------|----------|--------|------------------|-------|------|----------------------|------------------------|----------------|-------------|---------------|------------|-----------------------------------|-----------------------------------|-------|--------------------|-----------------------|
| Edit | M        | Dhanya | Pharmacist Gr II | 9     | 2020 | E1/5789/20           | 16/09/2020             | INDIAN<br>BANK | KATTAKKADA  |               | 0          | 0                                 | 0                                 | 0     | 0                  | 13770                 |
|      | Select V |        |                  |       |      |                      |                        |                |             |               |            |                                   |                                   |       |                    |                       |

Emp code : ഡ്രോപ്ഡൗൺ മെനുവിൽ നിന്നും സെലക്സ് ചെയ്യക

Name : തനിയെ വരുന്നതാണ്

Designation : തനിയെ വരുന്നതാണ്

Month & Year : ക്ലെയിം വരുന്ന മാസവും വർഷവും ചേർക്കുക

Sanction Order No. : ജില്ലാ മെഡിക്കൽ ഓഫീസറുടെ പ്രൊസീഡിംഗ്സ് നമ്പർ ചേർക്കുക

Sanction Order Date : നിയമന ഉത്തരവിന്റെ തീയ്യതി ചേർക്കുക

Bank Name : തനിയെ വരുന്നതാണ്

Branch Name : തനിയെ വരുന്നതാണ്

Account No. : തനിയെ വരുന്നതാണ്

തുടർന്നുള്ള 5 കോളങ്ങൾ വിവിധ ഡിഡക്ഷനുകളാണ്. സാധാരണഗതിയിൽ ദിവസവേതനക്കാർക്ക് ഡിഡക്ഷനുകൾ വരാറില്ല. അതിനാൽ ആ കോളങ്ങളിലൊക്കെ പൂജ്യം ചേർക്കുക.

Net Amount Payable : ജീവനക്കാരന് കൊടുക്കേണ്ടുന്ന ആകെ വേതനം അവിടെ ചേർക്കുക

ഇത്രയും വിവരങ്ങൾ ചേർത്തതിനുശേഷം, വലതുവശത്തുള്ള insert ബട്ടണിൽ ക്ലിക്ക് ചെയ്ത്, ക്ലെയിം insert ചെയ്യക. ഇതോട്ടുകൂടി ക്ലെയിം തയ്യാറാക്കപ്പെട്ടകഴിയുന്നതാണ്.

വേതനം രണ്ട് മാസങ്ങളിലായി overlap ചെയ്തവരുന്ന അവസരങ്ങളിൽ, period of bill എന്ന മുകളിലത്തെ ഭാഗത്ത് ഏതെങ്കിലും ഒരു മാസത്തെ ആദ്യാവസാനതീയ്യതികൾ ചേർത്തതിനുശേഷം ക്ലെയിം insert ചെയ്യുക. അതിനുശേഷം Period of bill എന്നതിൽ ആദ്യത്തേയും രണ്ടാമത്തേയും മാസത്തെ യഥാർത്ഥ തീയ്യതികൾ ചേർത്ത്, താഴെയുള്ള Submit ബട്ടണിൽ ക്ലിക്ക് ചെയ്താൽ, ശരിയായ തീയ്യതികളോടെ ക്ലെയിം മോഡിഫൈഡ് ആകുന്നതാണ്.

# 2. Claim Approval :

മുകളിൽ പറഞ്ഞിരിക്കുന്ന രീതിയിൽ തയ്യാറാക്കിയ ക്ലെയിം, DDO അപ്രൂവ് ചെയ്യേണ്ടതായുണ്ട്. ഇവിടെ നമ്മൾ തന്നെ DDO ആയതിനാൽ, Accounts ലെ Claim Approval ഓപ്ഷൻ വഴി, ക്ലെയിം നമുക്ക് തന്നെ അപ്രൂവ് ചെയ്യാവുന്നതാണ്. ഈ ഘട്ടത്തിൽ നമുക്ക് എൻട്രികൾ ഒന്നും തന്നെ ചെയ്യേണ്ടതില്ല. Claim Approval ഓപ്പൺ ചെയ്യുമ്പോൾ, ആ വിൻഡോയിൽ ഇടതുവശത്തായി നമ്മൾ തയ്യാറാക്കിയ ക്ലെയിം വന്ന് കിടപ്പണ്ടാകും.

|        |          |                 |                  | Claim Approval |
|--------|----------|-----------------|------------------|----------------|
|        |          |                 |                  |                |
|        |          |                 | Nature of Claim  | Select V       |
|        | Claim No | Claim<br>Nature | Name of Treasury |                |
| Select | 2702033  | PAT             | Department       |                |
| 1      |          |                 | Office           |                |

അത് സെലക്സ് ചെയ്യുക. അതിനുശേഷം, അതിൽ പറഞ്ഞിരിക്കുന്ന വിവരങ്ങൾ ഓരോന്നായി വെരിഫൈ ചെയ്യുക. എല്ലാം കൃത്യമാണെന്ന് ഉറപ്പുവരുത്തിയതിനുശേഷം, താഴെയുള്ള കമന്റ് ബോക്സിൽ Approved എന്ന് രേഖപ്പെടുത്തി, താഴെയുള്ള Approve ബട്ടണിൽ ക്ലിക്ക് ചെയ്യുന്നതോടുകൂടി Claim Approval പൂർത്തിയാകുന്നതാണ്.

|   |                            | Approved       | ] |
|---|----------------------------|----------------|---|
| 4 | Approval/Rejection Comment |                |   |
|   |                            | Approve Reject | - |

# **3. Make Bill from Approved Claim :**

മറ്റ് ബില്ലുകളെപ്പോലെ, ക്ലെയിം ബില്ലും അപ്പ്രവലിനുശേഷം Make bill ചെയ്യേണ്ടതായുണ്ട്. അതിനായി Accounts ൽ Bills ൽ Make bill from Approved claims എന്നതിൽ ക്ലിക്ക് ചെയ്യുക. തുടർന്ന് വരുന്ന വിൻഡോയിൽ Department, Office, DDO Code എന്നിവ സെലക്സ് ചെയ്യുക. Nature of Claim എന്നതിൽ നേരത്തെപോലെ Pay and Allowance of Temporary Employees എന്നത് സെലക്സ് ചെയ്യുക. നമ്മൾ അപ്രൂവ് ചെയ്യ ക്ലെയിം താഴെ വരുന്നതാണ്. അത് സെലക്സ് ചെയ്യുക.

|             |              |                 |                     |                                         |             | M    | ake Bill From | Claim  |
|-------------|--------------|-----------------|---------------------|-----------------------------------------|-------------|------|---------------|--------|
| Department  | t Indian 1   | Systems of Medi | cine                | N                                       |             |      |               |        |
| Office      | GOVT         |                 | SPITAL AROOR        |                                         |             |      |               |        |
| DDO Code    | 035          | ~               |                     | Ŧ_                                      |             |      |               |        |
| Nature of C | laim Pay and | Allowances for  | Temporary employees | ~                                       |             |      |               |        |
|             |              | Claim           | Claim Nature        | Natur                                   | e of Claim  | Sele | ect           |        |
| Select      |              | 2693:           | PAT                 | Name                                    | of Treasury |      |               |        |
| 1           |              |                 |                     | Depa                                    | rtment      |      |               |        |
|             | തടർന്ന്      |                 | തായെന്നാസി          | കാണുന്ന                                 | Make        | Bill | എന്നതിൽ       | ചിക്   |
|             | estorm       | 0432(40         | (0)003 0000         | 000000000000000000000000000000000000000 | Marc        | DIII | сциплолюо     | ယ္စူထာ |

ചെയ്യുന്നതോടുകൂടി ക്ലെയിം നമ്പർ ജനറേറ്റ് ചെയ്യപ്പെടുന്നതും, Make Bill from Approved Bill എന്ന ഘട്ടം പൂർത്തിയാകുന്നതുമാണ്.

| Sanction Order No | Sanction Order Date | Bank Name         | Branch Name | Account No | Noof Days | Income Tax | EPF<br>(Employee<br>Contribution) | EPF<br>(Employer<br>Contribution) | P Tax | Net Amount<br>Payable |
|-------------------|---------------------|-------------------|-------------|------------|-----------|------------|-----------------------------------|-----------------------------------|-------|-----------------------|
| E3/5573/2020      | 25/09/2020          | SOUTH INDIAN BANK | Aroor       | 0606053000 | 0         | 0          | 0                                 | 0                                 | 0     | 54780                 |
|                   |                     | Make Bill         |             |            |           |            |                                   |                                   |       |                       |

ക്ലെയിം ബില്ലിന്റെ പ്രിന്റ് നമുക്ക് ഈ വിൻഡോയിൽ നിന്നും, Print എന്ന ബട്ടണിൽ ക്ലിക്ക് ചെയ്ത്, ഡൗൺലോഡ് ചെയ്തെടുക്കാവുന്നതാണ്.

| Sanction Order Date | Bank Name         | Branch Name | Account No | Noof Days | Income Tax | EPF<br>(Employee<br>Contribution) | EPF<br>(Employer<br>Contribution) | P Tax | Net Amount<br>Payable |
|---------------------|-------------------|-------------|------------|-----------|------------|-----------------------------------|-----------------------------------|-------|-----------------------|
| 25/09/2020          | SOUTH INDIAN BANK | Aroor       | 060605300  | 0         | 0          | 0                                 | 0                                 | 0     | 54780                 |
|                     | Make Bill         |             |            |           |            | Print                             |                                   |       |                       |

# 4. E-Submit Bill :

Make Bill ചെയ്തതിനുശേഷം, സാധാരണബില്ലുകളെപ്പോലെ ക്ലെയിം ബില്ലം സെലക്സ് ചെയ്ത്, DSC ഉപയോഗിച്ച് ട്രഷറിയിലേക്ക് ഇ സബ്മിറ്റ് ചെയ്യേണ്ടതാണ്. ബിൽ സെലക്സ് ചെയ്യന്നതിനായി, Nature of Bill എന്ന സ്ഥലത്ത് Other Claims എന്നാണ് സെലക്സ് ചെയ്യേണ്ടത്. ബിൽ ഇ സ്ബ്മിറ്റ് ചെയ്യുന്നതോടുകൂടി, നടപടിക്രമങ്ങൾ പൂർത്തിയാകുന്നതാണ്. ക്ലെയിം ബില്ലുകളുടെ ഹാർഡ്കോപ്പി ട്രഷറിയിൽ നിർബന്ധമായും പ്രൊസീഡിംഗ്സ് സഹിതം കൊട്ടുക്കേണ്ടതാണ്.

|                 |                                     |                        |                    |              | E-Submit Bill |
|-----------------|-------------------------------------|------------------------|--------------------|--------------|---------------|
|                 |                                     |                        |                    |              |               |
| Department      | Indian Systems of Medicine          | ~                      | ]                  | Bill Details |               |
| Office          | GOVT.AYURVEDA HOSPITAL,A            | roor 🗸                 | Treasury           | Select       |               |
| Bill Nature     | Other Claims                        | ~                      | Bill Control Code  |              |               |
| DDO Code        | 035                                 |                        | Head of Account    |              |               |
|                 | Bills to Su                         | bmit                   |                    |              |               |
| Bill No Bill    | Туре                                | Gross Net Prepared On  | SDO/SDO Name       |              |               |
| 13548 Pay<br>Em | and Allowance for Temporary ployees | 5478054780<br>17:30:15 | ect Month and Year |              |               |
|                 |                                     |                        |                    |              |               |

# ഇ സബ്മിറ്റ് ചെയ്ത ക്ലെയിം ബില്ലിന്റെ സ്റ്റാറ്റസ്

നമ്മൾ ഇ സബ്മിറ്റ് ചെയ്ത ക്ലെയിം ബില്ലിന്റെ സ്റ്റാറ്റസ് സ്പാർക്ക് മുഖേന തന്നെ അറിയാവുന്നതാണ്. അതിനായി, Accounts ൽ Bills ൽ View Prepared Contingent Claims എന്നതിൽ ക്ലിക്ക് ചെയ്യുക.

|                                   |                                | View Prepared Contingent Claim |
|-----------------------------------|--------------------------------|--------------------------------|
|                                   |                                |                                |
| Department                        | Indian Systems of Medicine 🗸 🗸 |                                |
| Office                            | GOVT.AYURVEDA HOSPITAL,AROOR   |                                |
| DDO Code                          | 035 🗸                          |                                |
| Bills prepared in the<br>month of | Oct v/2020                     |                                |
| Nature of Claim                   | Pay and Allowances for 1 🗸     |                                |
| Claim No Claim Nature             | Nature of Claim                | Select                         |
| Select 2693 PAT                   | Name of Treasury               |                                |

അതിലെ എൻട്രികളെല്ലാം ഡ്രോപ്ഡൗൺ മെനുവിൽ നിന്നും സെലക്സ് ചെയ്യുക. താഴെയായി നമ്മൾ സബ്മിറ്റ് ചെയ്ത ക്ലെയിം വരുന്നത് കാണാം. അത് സെലക്സ് ചെയ്യുമ്പോൾ, ക്ലെയിമിന്റെ മുഴുവൻ വിവരങ്ങളും വലതുവശത്തായി വരികയും, ഏറ്റവും താഴെയായി സ്റ്റാറ്റസ് ബാർ വരികയും ചെയ്യും. അതിലെ View Current Status in Treasury എന്നതിൽ ക്ലിക്ക് ചെയ്താൽ ക്ലെയിം ബില്ലിന്റെ ലേറ്റസ്റ്റ് സ്റ്റാറ്റസ് അറിയാൻ കഴിയും.

| SparkCode    | Bill Type          | BillNature | Processed<br>On | Bill Gross | Bill Net | Status |                                 |
|--------------|--------------------|------------|-----------------|------------|----------|--------|---------------------------------|
| 356572797992 | Contingent<br>bill | PAT        | 01/07/2020      | 16640      | 16640    | Paid   | View Current Status in Treasury |
| Print Bill   |                    |            |                 |            |          |        |                                 |

ക്ലെയിം ബില്ലിന്റെ Date of Encashment നിലവിൽ സ്പാർക്കിൽ നിന്നും അറിയാൻ കഴിയില്ല. അതിനായി, BiMS ലെ e-bill book ഓപ്ഷൻ ഉപയോഗിക്കുക.

# കാഷ്വൽ സ്വീപ്പർ നിയമനം

100 ചത്രരശ്ര മീറ്ററിൽ താഴെയുള്ള സ്ഥാപനങ്ങളിലാണ് സ്വീപ്പിംഗ് ഏരിയ സാധാരണയായി കാഷ്വൽ സ്വീപ്പർമാരെ നിയമിക്കുന്നത്. കുട്ടുംബശ്രീ അംഗങ്ങളെയാണ് നിയമിക്കുന്നത്. നിലവിൽ കാഷ്വൽ സ്വീപ്പർമാരായി പഞ്ചായത്ത് ഭരണസമിതിയുടെ അറിവോടെ, കുട്ടംബശ്രീ സി.ഡി.എസ്. ചെയർപേഴ്ലന്റെ ശുപാർശയുടെ അടിസ്ഥാനത്തിലാണ് നിയമിക്കുന്നത് മെഡിക്കൽ ഓഫീസർ ആണെങ്കില്പം, നിയമനം. നിയമനങ്ങൾ ഈ മേലധികാരിയായ ജില്ലാ മെഡിക്കൽ ഓഫീസറ്റടെ അംഗീകാരത്തിന് വിധേയമായിരിക്കും.

സ്വീപ്പർ നിയമനത്തിനായി, കുട്ടംബശ്രീയിൽ നിന്നം കാഷ്വൽ ആളെ ലഭ്യമാക്കണമെന്നാവശ്യപ്പെട്ട് പഞ്ചായത്ത് ഭരണസമിതിക്ക് കത്ത് നൽകണം. പഞ്ചായത്തിന്റെ അറിവോട്ടക്കടി, സി.ഡി.എസ്. ചെയർപേഴ്ലൺ നിയമിക്കുന്നതിനുള്ള ആളെ ശ്രപാർശ മെഡിക്കൽ ഓഫീസർക്ക് നൽകന്നതാണ്. മുമ്പൊക്കെ നിയമിക്കുന്ന ആളിന്റെ വേതനം, സി.ഡി.എസ്. ചെയർപേഴ്ലന്റെ പേരിൽ ഡി.ഡി. ആയി നൽകുകയായിരുന്നു പതിവ്. എന്നാൽ, സ്പാർക്കിൽ ആധാർ വെരിഫിക്കേഷൻ വന്നതോട്ടക്കടി, നേരിട്ട് ജീവനക്കാരിയുടെ ബാങ്ക് അക്കൗണ്ടിലേക്കാണ് ഇപ്പോൾ വേതനം മാറിനൽകന്നത്.

സി.ഡി.എസ്. ചെയർപേഴ്ലന്റെ ലഭിച്ചകഴിഞ്ഞാൽ, ശ്രപാർശ കുട്ടംബശ്രീ അംഗത്തിൽ നിന്നും അപേക്ഷ എഴ്ചതിവാങ്ങി, ജോലിയിൽ ഒത ആളെ ജില്ലാ പ്രവേശിപ്പിക്കാവുന്നതാണ്. നിയമനം മെഡിക്കൽ ഓഫീസർ അംഗീകരിച്ച്, ഈ ജില്ലാ പ്രൊസീഡിംഗ്സ് ലഭ്യമാക്കുന്നതിനായി, താഴെ പറയുന്ന രേഖകൾ മെഡിക്കലോഫീസിലേക്ക് അയച്ചകൊടുക്കേണ്ടതാണ്.

- 1. സി.ഡി.എസ്. ചെയർപേഴ്ലന്റെ ശുപാർശ
- 2. ജീവനക്കാരിയുടെ 200 രൂപ മുദ്രപത്രത്തിലുള്ള എഗ്രിമെന്റ്
- 3. മെഡിക്കൽ ഓഫീസറുടെ പ്രൊസീഡിംഗ്സ്

നിയമനം ജില്ലാ മെഡിക്കൽ ഓഫീസർ അംഗീകരിച്ച്, പ്രൊസീഡിംഗ്സ് ലഭിച്ചതിനുശേഷം, ജീവനക്കാരിയെ സ്പാർക്കിൽ TEN ജനറേറ്റ് ചെയ്യുന്നതിനുള്ള നടപടികൾ തുടങ്ങാവുന്നതാണ്.

മെഡിക്കൽ ഓഫീസറ്റടെ പ്രൊസീഡിംഗ്സിന്റെ മാത്രക https://drive.google.com/file/d/1us\_OsVpFB4W0\_xuSv0W0g-yB0q\_iPIA/view?usp=sharing എഗ്രിമെന്റിന്റെ മാത്രക https://drive.google.com/file/d/1WjzDez9D\_kKRh3wzrWsEEX2e1NQktneF/view?usp=sharing

## എംപ്ലോയ്മെന്റ് നിയമനങ്ങൾ

നമ്മുടെ സ്ഥാപനങ്ങളിൽ ചില സന്ദർഭങ്ങളിൽ എംപ്ലോയ്മെന്റ് മുഖേന 6 മാസത്തേക്കോ ഒരു വർഷത്തേക്കോ നിയമനങ്ങൾ നടക്കാറുണ്ട്. എംപ്ലോയ്മെന്റ് നിയമനങ്ങൾ ശമ്പളസ്കെയിലിൽ ആയതിനാൽ, അവർക്ക് റഗ്രലർ സ്റ്റാഫിനെ പോലെ ബേസിക് പേ, ഡി.എ., എച്ച്.ആർ.എ., ഏൺഡ് ലീവ് തുടങ്ങി എല്ലാ ആനുക്കല്യങ്ങളും ഉള്ളതുകൊണ്ട്, മുമ്പൊക്കെ അവർക്ക് PEN ജനറേറ്റ് ചെയ്ത്, സാലറി പ്രോസസിംഗ്രം മറ്റ് കാര്യങ്ങളുമെല്ലാം റഗ്രലർ സ്റ്റാഫിന്റെ പോലെ തന്നെയായിരുന്നു. എന്നാൽ, കഴിഞ്ഞവർഷം മുതൽ അവർക്കം TEN നിർബന്ധമാക്കി ഉത്തരവിറങ്ങിയിട്ടുണ്ട്. എംപ്ലോയ്മെന്റ് നിയമനങ്ങൾക്ക് നിലവിൽ ദിവസവേതനക്കാരെപ്പോലെ, TEN ജനറേറ്റ് ചെയ്ത്, ക്ലെയിം എൻട്രി വഴിയാണ് സാലറി മാറ്റന്നത്. കാൽക്കലേഷൻ മാത്രം വ്യത്യസ്തമാണ്. റഗ്രലർ സ്റ്റാഫിനെപ്പോലെ ബേസിക് പേ, ഡി.എ., എച്ച്.ആർ.എ. എന്നിവ കൂട്ടിയാണ് ആകെത്തുക insert ചെയ്യേണ്ടത്.

#### മോഡൽ കാൽക്കലേഷൻ

Name: ABCDDesignation: Pharmacist ( Employment )Period: 6 month from 01/03/2021Salary Scale: Rs. 27900-63700/-

| Basic Pay                    | 27900 |
|------------------------------|-------|
| DA (07%)                     | 1953  |
| HRA (4% in panchayath area ) | 1116  |
| TOTAL                        | 30969 |

എംപ്ലോയ്മെന്റ് സ്റ്റാഫിന്റെ TEN രജിസ്ലേഷന്മം, ക്ലെയിം പ്രോസസിംഗ്രമെല്ലാം ദിവസവേതനക്കാരെപ്പോലെ തന്നെയാണ്.

Employment Staff ന്റെ TEN ജനറേറ്റ് ചെയ്യുന്നതിനുള്ള സർക്കാർ ഉത്തരവ് https://drive.google.com/file/d/1G8m3rhPKZ8X8jHp6Q3nq6cUuj2uJJBtN/view?usp=sharing

For Private Use only